### Husky Buy Purchasing Request Form

Step 2 – Completing and Submitting Your Request Form

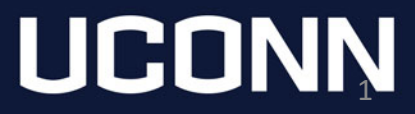

# Login to Husky Buy

- Login to Husky Buy from the Purchasing Department Website. <u>https://purchasing.ubs.uconn.edu/</u>
  - The login button is on the left hand side of the page in a blue box. After you click the login button, you'll be asked for your NetID and password.

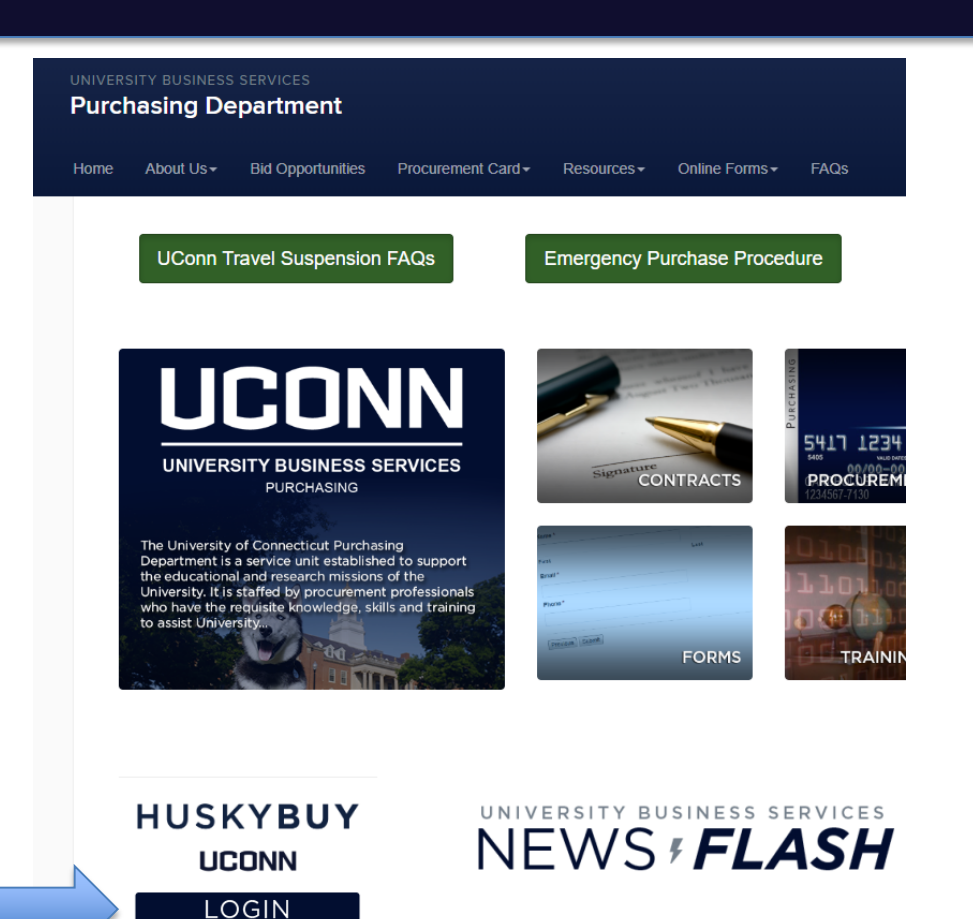

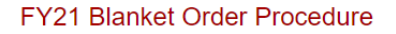

Posted on April 9, 2020

JOB-AIDS

Related Sites

# Select the Form

Once logged into Husky Buy Home Page, click on the link for the Purchase Preapproval Request Form.

| HUSKYBUY UCONN                                                            |                                 |                             | All 👻                      | Search (Alt+Q)              | Q 0.00 USD 💆 | ∞ 🔎 🔎       |
|---------------------------------------------------------------------------|---------------------------------|-----------------------------|----------------------------|-----------------------------|--------------|-------------|
| Shop      Shopping      Shopping Home                                     |                                 |                             |                            |                             |              | -O Log      |
|                                                                           | Shop Everything                 | •                           |                            | Go                          |              |             |
|                                                                           | Go to: advanced search   favo   | rites   forms   quick order | Browse: suppliers   catego | ies   contracts             |              |             |
| Welcome to the HuskyBuy Evolution!                                        | ✓ Non-Catalog Requi             | sition Forms                |                            | 26                          | N            | V           |
| New Supplier Request                                                      | Goods &                         | Blanket                     | External                   | Disbursement                | Equipment    | Software &  |
| Support                                                                   | → Services                      | → Order                     | → Catering                 | → Voucher                   | → Request    | →IT Service |
| HuskyBuy Help Desk:<br>(860) 486-2BUY (2289)<br>huskybuysupport@uconn.edu | Biological Agant                |                             |                            |                             |              | ]           |
| Procurement Services ListServ                                             | Clean Air Device<br>Radioactive | Click on the Pur            |                            |                             | Purchase     |             |
| Announcements                                                             |                                 |                             |                            |                             |              |             |
| Temporary Ship to Home Address                                            | ✓ Internal Request For          | Preapproval Reques          |                            |                             | Request      |             |
| Liquid Helium Shortage                                                    |                                 |                             | 1                          |                             | rm icon      |             |
| Helpful Information                                                       | PCard<br>Gift Card              | Shipping                    | Purchase                   |                             |              |             |
| Training Resources                                                        | Preapproval                     | Address                     | Request                    |                             |              |             |
| FY21 Blanket Orders                                                       |                                 |                             |                            | _                           |              |             |
| Sole Source Justification updated 6-27-18                                 | ✓ Research Suppliers            | earch Suppliers             |                            |                             |              |             |
| Sole Source Justification Video                                           | Airgas                          | BIO RAD                     | Fisher Scientific          | ThermoFisher                |              | *           |
|                                                                           | Free Shipping                   | BIO RAD                     | Fisher<br>Scientific       | SCIENTIFIC<br>formerly Life | QIAGEN       | 562MA-ALO   |

# Form Instructions – Department Information

- Fill out your department, pre-approval, and budget source information
  - Note: for Budget Source, please list the KFS or Foundation account number to be used for the purchase

| V Department Information                        |  |  |  |  |  |  |
|-------------------------------------------------|--|--|--|--|--|--|
| Fill out these questions about your department. |  |  |  |  |  |  |
| Department Requesting *                         |  |  |  |  |  |  |
| Art and Art History (1250)                      |  |  |  |  |  |  |
| Request Has Pre-Approval * 💿                    |  |  |  |  |  |  |
| <ul> <li>Yes</li> <li>No</li> </ul>             |  |  |  |  |  |  |
| Own research/department/program funds           |  |  |  |  |  |  |

Purchase has been approved by authorized department head

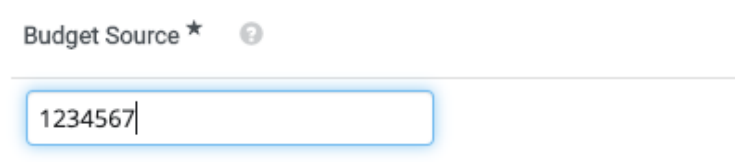

### Form Instructions – Department Head Approval/Supporting Budget Documents

### Please attach any department head approval or supporting budget documents by clicking the 'Upload' button

| Department head approval documentation                                           |  |  |  |
|----------------------------------------------------------------------------------|--|--|--|
| No File Attached<br>Upload<br>Uploaded attachment will be copied to the invoice. |  |  |  |
| Supporting budget sheet documents                                                |  |  |  |
| No File Attached                                                                 |  |  |  |

# Form Instructions – Uploading a file

After clicking 'Upload' a dialog box will appear where you can name and upload your attachment. Click 'Save Changes' to save your file

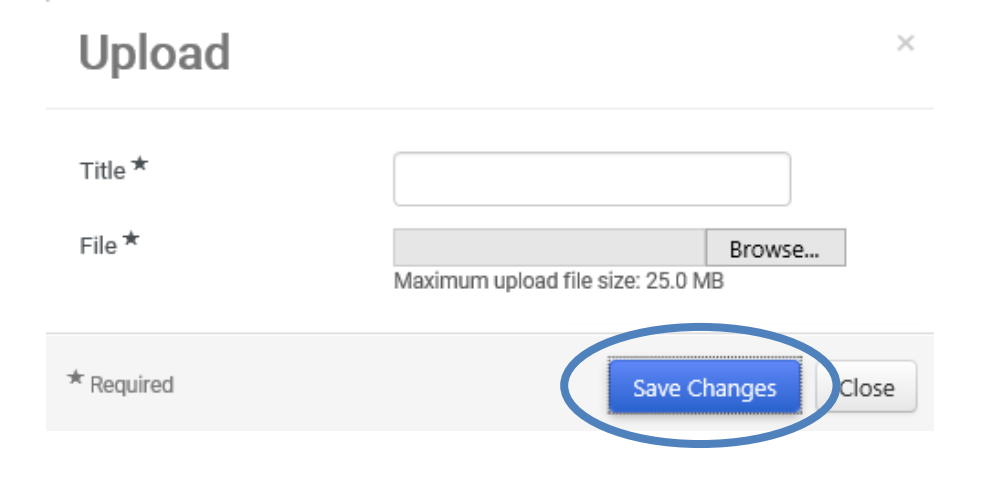

# Form Instructions – Purchase Information

- Fill out your purchase information.
  - Note: Justification for purchase <u>must</u> include the following:
    - 1. Overview of the purchase
    - 2. Impact on students, teaching, research, or life/safety
    - 3. Alternatives considered

| mm/dd/yyy    |                                 |
|--------------|---------------------------------|
| Individual   | urchase or Project Purchase * 🔋 |
|              |                                 |
|              | ¥                               |
|              | ▼                               |
| Justificatio | ▼<br>n for Purchase ★           |
| Justificatio | ▼<br>n for Purchase ★           |
| Justificatio | ▼<br>for Purchase *             |
| Justificatio | ▼<br>for Purchase *             |
| Justificatio | for Purchase *                  |

# Form Instructions – Purchase/Supplier Information

- Select the category of your good or service.
  - Selecting certain values may require further information as described in the next slide.
- Fill out the supplier fields as applicable.

| <br>Good or Services to be Purchased *                                                                                 |
|----------------------------------------------------------------------------------------------------|
| <ul> <li>Dues – Memberships or Equity</li> <li>Fees – Conference Registrations, Royalties, Shipping/Freight</li> </ul> |
| Furniture/Fixtures     Rentals     Professional Services                                                               |
| <ul> <li>Professional Printing (Non-UConn) – Attach quotes within Sourcing section</li> <li>Subscriptions</li> </ul>   |
| Supplies     IT Equipment/Software Licenses     Non-IT Equipment                                                       |
| UConn Services                                                                                                    |
| <br>O Other                                                                                                    |
| Supplier Information Supplier Name *                                                                                   |
| Adobe                                                                                                    |
| Supplier Phone Number                                                                                                  |
| 1-800-555-5555                                                                                                    |

#### Supplier Email Address

creativecloud@adobe.com

# Form Instructions – Additional Information

 As noted on the previous slide, selecting certain values in the 'Goods or Services to be Purchased' section may require further information that will be displayed in an additional section of the form.

|                                      |             |                       | For instance, selecting IT                                                                  |
|--------------------------------------|-------------|-----------------------|---------------------------------------------------------------------------------------------|
| <ul> <li>IT Equipment/</li> </ul>    | Software Li | censes                | Equipment/Software licenses will require                                                    |
| Office or Room Number *              |             |                       | more information pertaining to future                                                       |
| 101                                  |             |                       | location of equipment and type of                                                           |
|                                      |             |                       | technology being purchased.                                                                 |
| Type of Technology                   | Purchase *  |                       |                                                                                             |
| Computer                             | Scanner     | ✓ Software            |                                                                                             |
| Office Printer                       | Display     | Other                 |                                                                                             |
|                                      |             |                       | Printing Quotes                                                                             |
|                                      |             |                       | Professional Printing requires 3 quotes. Accepted me types pur, doct, doc, pg,<br>Quote 1 * |
|                                      |             |                       |                                                                                             |
| nother exam                          | nple is a F | Professional Printing | No File Attached                                                                            |
| request w                            | hich requ   | lires three quotes    | Uploaded attachment will be copied to the invoice.                                          |
|                                      |             |                       |                                                                                             |
| before the                           | e purcha:   | se can be made.       | Quote 2 ^                                                                                   |
| Interactively, the form will display |             |                       | No File Attached                                                                            |
|                                      |             |                       | Upload                                                                                      |
| attachmer                            | nt fields f | or uploading the      | Uploaded attachment will be copied to the invoice.                                          |
| r                                    | required (  | quotes.               | Ouete 0 X                                                                                   |

No File Attached Upload Uploaded attachment will be copied to the invoice

## Form Instructions – Dollar Threshold Over/Under \$10,000

• Select the dollar threshold for your purchase.

Dollar Threshold
 Choose appropriate dollar amount.
 Please Select the Sourcing Dollar Threshold \* •
 Regular Purchase Over 10k
 Regular Purchase Under 10k
 Sole Source Justification (SSJ)

### Form Instructions – Dollar Threshold – Over/Under \$10,000

- If your purchase is under \$10,000 please include a direct link to the items requested, or upload the quote you received from the vendor. If providing a link, please give the link to the specific item needed.
- Regular Purchase Over 10k
- Regular Purchase Under 10k
- Sole Source Justification (SSJ)

Please provide a direct link to specific item(s) or attach quotes(s) below.

2000 characters remaining

Add Attachment

No File Attached

Upload

Uploaded attachment will be copied to the invoice.

### Form Instructions – Dollar Threshold – Over/Under \$10,000

- ✓ If your purchase is over \$10,000 and not with a contracted vendor, three quotes are required.
  - If using a contracted vendor, please only submit the one quote. If you are unsure if your vendor is on contract, reach out to your SFA Financial Services contact for assistance.

Note: If your purchase is for printing or buses, three quotes are required, regardless of price.

- Regular Purchase Over 10k
- Regular Purchase Under 10k
- Sole Source Justification (SSJ)

#### V Over \$10,000 Quotes

#### Quote 1 \*

#### No File Attached

Upload

Uploaded attachment will be copied to the invoice.

#### Quote 2 \*

No File Attached

Upload

Uploaded attachment will be copied to the invoice.

#### Quote 3 \*

No File Attached

Upload

Uploaded attachment will be copied to the invoice.

### Form Instructions – Dollar Threshold - Sole Source Justification

- If you are requesting an exemption to competitive bidding laws/requirements, a Sole Source Justification form will need to be completed and uploaded.
  - Please reach out to your SFA Financial Services Office contact for further assistance.

Regular Purchase Over 10k
 Regular Purchase Under 10k
 Sole Source Justification (SSJ)

#### **Download Sole Source**

If needed, please download the Sole Source Form. Fill out the form and upload it here.

Upload Sole Source Form

No File Attached

Upload

Uploaded attachment will be copied to the invoice.

# Form Instructions – Review and Submit

- Once you reach the last section, 'Required Fields Complete' will be shown if everything is complete and ready to be submitted.
- Click the 'Submit' button to send your request for approvals.

| <b>Review and Submit</b>                   |                                              |            | Request Actions  History ? |
|--------------------------------------------|----------------------------------------------|------------|----------------------------|
| <ul> <li>Required Fields Comple</li> </ul> | te                                           |            |                            |
| Section                                    | Progress                                     |            |                            |
| Questions                                  | <ul> <li>Required Fields Complete</li> </ul> |            |                            |
|                                            |                                              |            |                            |
|                                            |                                              |            |                            |
|                                            |                                              |            |                            |
|                                            |                                              |            |                            |
|                                            |                                              |            |                            |
|                                            |                                              |            |                            |
|                                            |                                              | < Previous | Add to Favorites Submit    |
|                                            |                                              |            |                            |

# Form Instructions – Confirmation

A dialog box will appear to confirm submission, click 'No' if you'd like to make additional edits. Click 'Yes' to submit the form.

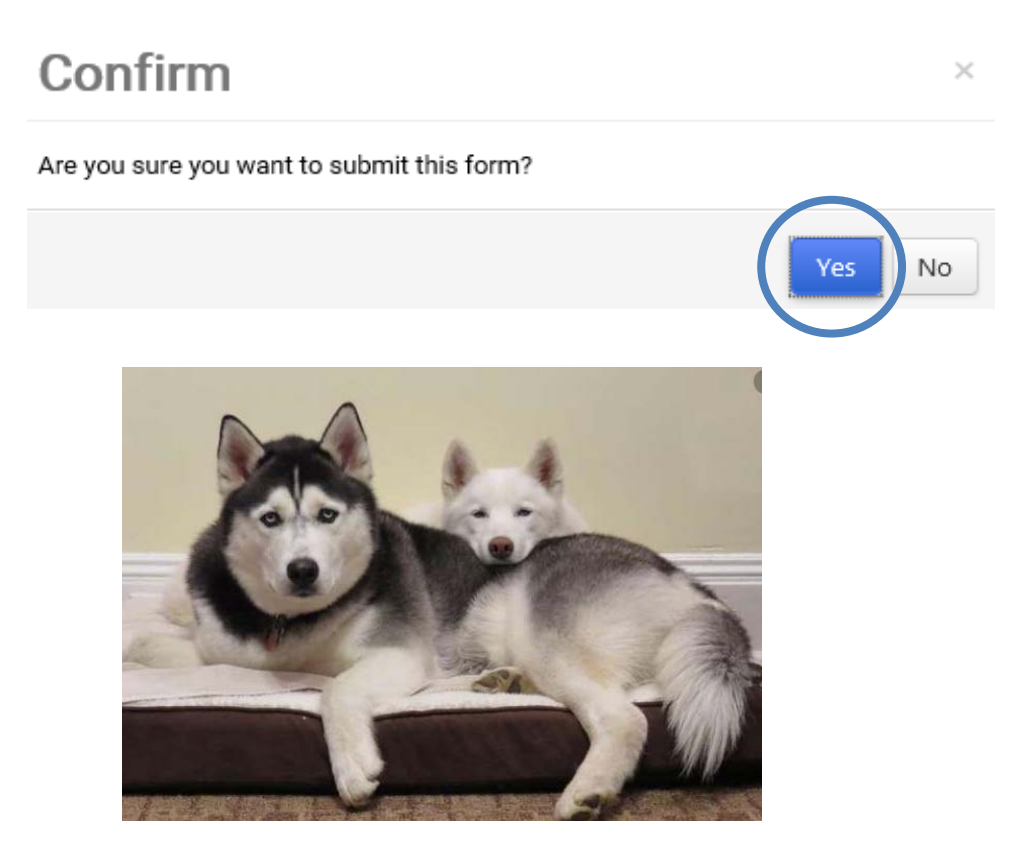

# Need Help?

### **SFA Financial Services Office**

Academic Units

- James Ouellette Fiscal Manager james.ouellette@uconn.edu | (860) 486-3311
- Karen Strobel Financial Assistant karen.strobel@uconn.edu | (860) 486-3730
- Alishaa Husain Financial Assistant alishaa.husain@uconn.edu | (860) 486-3730

Performing and Exhibiting Units

- Yvonne Prudente Fiscal Manager
   <u>yvonne.prudente@uconn.edu</u> | (860) 486-3751
- Jess Reed Financial Assistant jess.reed@uconn.edu | (860) 486-4334

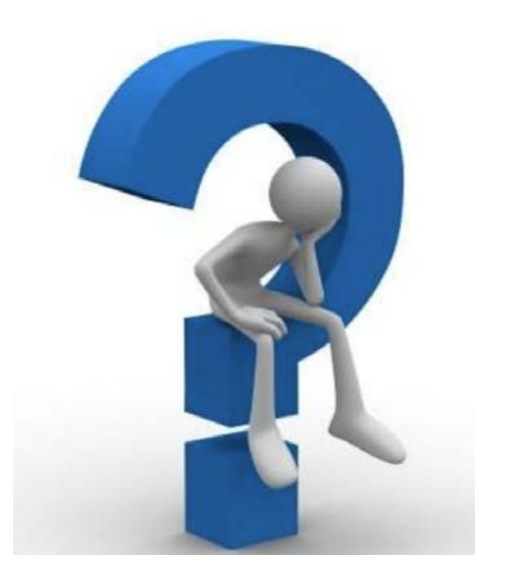